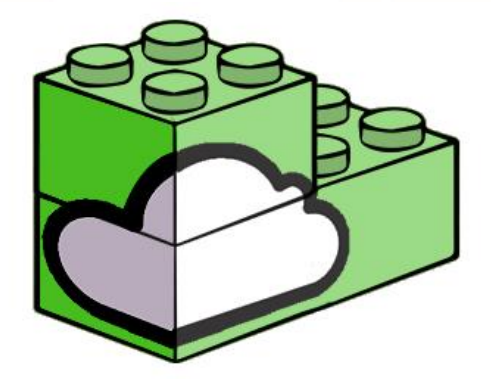

NUBETECHNOLOGY

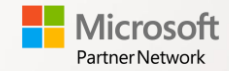

NuBeTech SpA – Via Milano, 37c 20064 Gorgonzola (MI) amministrazione@nubetech.it – Pec: nubetechnewbusiness@pec.it

## Incoming Delivery Dashboard

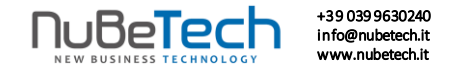

## Incoming Delivery Dashboard

'Incoming Delivery Dashboard' is a very useful app designed to find and manage easily incoming deliveries.

In fact, this App allows you to group all your Documents'lines in a single page, filter them and keep an eye on expired Purchase Orders with Outstanding Quantities greater than zero.

| First of all, look for 'Incoming<br>Delivery Dashboard' in the<br>menu | Tell me what you want to do                         | 2 ×   |  |
|------------------------------------------------------------------------|-----------------------------------------------------|-------|--|
|                                                                        | Incoming Delivery Dashboard                         |       |  |
|                                                                        | Go to Pages and Tasks                               |       |  |
|                                                                        | > Incoming Delivery Dashboard                       | Tasks |  |
|                                                                        | Didn't find what you were looking for? Try explorir | ng    |  |

## +39 039 9630240 info@nubetech.it Incoming Delivery Dashboard www.nubetech.it 1. Set your Filters here Incoming Delivery Dashboard | Work Date: 27/01/2022 L' 74 ✓ Saved General Orders Date Filter Document Type Vendor No. Gen. Bus. Posting Group Filter $\sim$ Only outstanding gt.ies. Ge. Prod. Posting Group Filter $\sim$ Status Filter Released 2. Refresh the Dashboard clicking here C Show Document $\nabla$ 😂 Update Line Posted Last Receipt Document Document Promised Expected Requested Planned Purchase No. No. Status Order Date Type Description Date Receipt Date Receipt Date Receipt Date Receipt Date Receipt Lines Date $\rightarrow$ Bochies caldaie S.p.A. 104001 Released 24/01/2022 24/01/2022 24/01/2022 24/01/2022 Manuale per altoparl. 104001 Released 25/01/2022 24/01/2022 0 \_ LS-MAN-10 24/01/2022 24/01/2022 24/01/2022 Item 0 \_ 104001 Released 24/01/2022 Altop., ciliegia, 75W 24/01/2022 24/01/2022 24/01/2022 25/01/2022 Item LS-75 ✓ 104002 27/01/2022 27/01/2022 27/01/2022 27/01/2022 Sabelli && Fioretti S.r.l. Released 104002 Released 27/01/2022 o. 120W Check easily the 'Expected Receipt Date' thanks to the different 104002 27/01/202 per PC Released ✓ 104004 30/01/20 etti S.r.l. Released colors of 'Document No.' 30/01/202 104004 Released per PC 104004 Released 30/01/2022 30/01/2022 30/01/2022 31/01/2022 30/01/2022 0 \_ Item LS-150 Altop., ciliegia, 150W 104005 Released 04/01/2022 04/01/2022 04/01/2022 04/01/2022 GBC Elettronica S.r.l.

## Setup

For lines with 'Outstanding quantities' greater than zero, 'Document No.' color depends on the **'Expected Receipt Date'**:

- Red: when this date is before the Work Date;
- Yellow: when this date is after the Work Date but before the 'Warning Date';
- Green: when the 'Warning Date' is after or corresponds exactly to the Work Date.

With this Setup, you can choose your 'Warning Date'.

Set here 'Warning Range Days'.

In particular, it will be:

'Warning Date' = 'Expected Receipt Date' - 'Warning Range Days'

So, here you set how many days before that the 'Expected Receipt Date' expires you want to be warned with Yellow color.

| Purchases                                                                                 | s & Paya         | bles Se       | etup                 |       |           |
|-------------------------------------------------------------------------------------------|------------------|---------------|----------------------|-------|-----------|
| Vendor Posting Group:                                                                     | s 🚺 Incoming Doo | cuments Setup |                      |       |           |
| Number Series                                                                             |                  |               |                      |       | Show more |
| /endor Nos.                                                                               | FORN             | $\sim$        | Posted Credit Memo   | A-NC+ | ~         |
| nvoice Nos.                                                                               | A-FAT            | ~             | VAT Exemption Nos.   |       | ~         |
| Posted Invoice Nos.                                                                       | A-FAT+           | $\sim$        | Cumulative Receipt N | A-FAT | $\sim$    |
| Credit Memo Nos.                                                                          | A-NC             | $\sim$        |                      |       |           |
|                                                                                           | 3>               |               |                      |       |           |
| Background Posting<br>Bills >                                                             | -                |               |                      |       |           |
| Background Posting<br>Bills ><br>Archiving >                                              |                  |               |                      |       |           |
| Background Posting<br>Bills ><br>Archiving ><br>Default Accounts >                        |                  |               |                      |       |           |
| Background Posting<br>Bills ><br>Archiving ><br>Default Accounts ><br>Incoming Delivery [ | Jashboard        |               |                      |       |           |